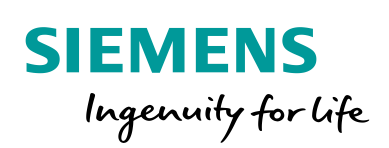

Industry Online Support

NEWS

Time-of-Day Synchronization between WinCC Runtime Professional and S7 Controllers

WinCC Runtime Professional

https://support.industry.siemens.com/cs/ww/en/view/69864408

Siemens Industry Online Support

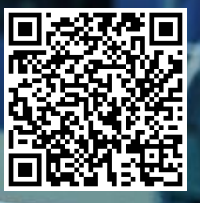

# Legal information

#### Use of application examples

Application examples illustrate the solution of automation tasks through an interaction of several components in the form of text, graphics and/or software modules. The application examples are a free service by Siemens AG and/or a subsidiary of Siemens AG ("Siemens"). They are non-binding and make no claim to completeness or functionality regarding configuration and equipment. The application examples merely offer help with typical tasks; they do not constitute customer-specific solutions. You yourself are responsible for the proper and safe operation of the products in accordance with applicable regulations and must also check the function of the respective application example and customize it for your system.

Siemens grants you the non-exclusive, non-sublicensable and non-transferable right to have the application examples used by technically trained personnel. Any change to the application examples is your responsibility. Sharing the application examples with third parties or copying the application examples or excerpts thereof is permitted only in combination with your own products. The application examples are not required to undergo the customary tests and quality inspections of a chargeable product; they may have functional and performance defects as well as errors. It is your responsibility to use them in such a manner that any malfunctions that may occur do not result in property damage or injury to persons.

#### **Disclaimer of liability**

Siemens shall not assume any liability, for any legal reason whatsoever, including, without limitation, liability for the usability, availability, completeness and freedom from defects of the application examples as well as for related information, configuration and performance data and any damage caused thereby. This shall not apply in cases of mandatory liability, for example under the German Product Liability Act, or in cases of intent, gross negligence, or culpable loss of life, bodily injury or damage to health, non-compliance with a guarantee, fraudulent non-disclosure of a defect, or culpable breach of material contractual obligations. Claims for damages arising from a breach of material contractual obligations shall however be limited to the foreseeable damage typical of the type of agreement, unless liability arises from intent or gross negligence or is based on loss of life, bodily injury or damage to health. The foregoing provisions do not imply any change in the burden of proof to your detriment. You shall indemnify Siemens against existing or future claims of third parties in this connection except where Siemens is mandatorily liable.

By using the application examples you acknowledge that Siemens cannot be held liable for any damage beyond the liability provisions described.

#### Other information

Siemens reserves the right to make changes to the application examples at any time without notice. In case of discrepancies between the suggestions in the application examples and other Siemens publications such as catalogs, the content of the other documentation shall have precedence.

The Siemens terms of use (https://support.industry.siemens.com) shall also apply.

#### Security information

Siemens provides products and solutions with Industrial Security functions that support the secure operation of plants, systems, machines and networks.

In order to protect plants, systems, machines and networks against cyber threats, it is necessary to implement – and continuously maintain – a holistic, state-of-the-art industrial security concept. Siemens' products and solutions constitute one element of such a concept.

Customers are responsible for preventing unauthorized access to their plants, systems, machines and networks. Such systems, machines and components should only be connected to an enterprise network or the Internet if and to the extent such a connection is necessary and only when appropriate security measures (e.g. firewalls and/or network segmentation) are in place. For additional information on industrial security measures that may be implemented, please visit https://www.siemens.com/industrialsecurity.

Siemens' products and solutions undergo continuous development to make them more secure. Siemens strongly recommends that product updates are applied as soon as they are available and that the latest product versions are used. Use of product versions that are no longer supported, and failure to apply the latest updates may increase customer's exposure to cyber threats.

To stay informed about product updates, subscribe to the Siemens Industrial Security RSS Feed at: <u>https://www.siemens.com/industrialsecurity</u>.

# **Table of contents**

| Legal | l informat                                   | tion                                                                                                    | 2                                |
|-------|----------------------------------------------|----------------------------------------------------------------------------------------------------|----------------------------------|
| 1     | Introduc                                     | tion                                                                                                    | 4                                |
|       | 1.1<br>1.2<br>1.3                            | Overview<br>Mode of operation<br>Components used                                                                                                    | 4<br>5<br>7                      |
| 2     | Addition                                     | al information                                                                                                    | 8                                |
|       | 2.1<br>2.2<br>2.3                            | Background<br>Setting the time of day<br>Time-of-day synchronization                                                                                                    | 8<br>9<br>9                      |
| 3     | Setting t                                    | he Time of Day                                                                                                    | 10                               |
|       | 3.1<br>3.2                                   | From WinCC Runtime Professional to S7-300/S7-400<br>From WinCC Runtime Professional to S7-1200/S7-1500                                                                  | 10<br>15                         |
| 4     | Synchro                                      | nizing the Time of Day                                                                                                    | 20                               |
|       | 4.1<br>4.1.1<br>4.1.2<br>4.1.3<br>4.2<br>4.3 | Settings on the PC<br>Customizing Windows Time<br>Settings for the firewall<br>Configuring the NTP server<br>Settings for S7-300/S7-400<br>Settings for S7-1200/S7-1500 | 20<br>20<br>23<br>26<br>31<br>33 |
| 5     | Appendi                                      | ix                                                                                                    | 35                               |
|       | 5.1<br>5.2<br>5.3                            | Service and support<br>Links and literature<br>Change documentation                                                                                                    | 35<br>36<br>36                   |

# 1 Introduction

# 1.1 Overview

#### Introduction

In industrial plants, time-of-day synchronization is of great importance. For example, ...

- data recording and data storage
- alarms
- shift logs
- energy data management

... only make sense with a reliable, identical date and time stamp of all components involved.

#### Description of the automation task

The time of day of a higher-level industrial PC has to be transmitted to all connected nodes, e.g. programmable controller, and synchronized at regular intervals.

Depending on the hardware used, the time of day is to be synchronized via both, interface tags and  $\underline{\sf NTP}.$ 

Figure 1-1

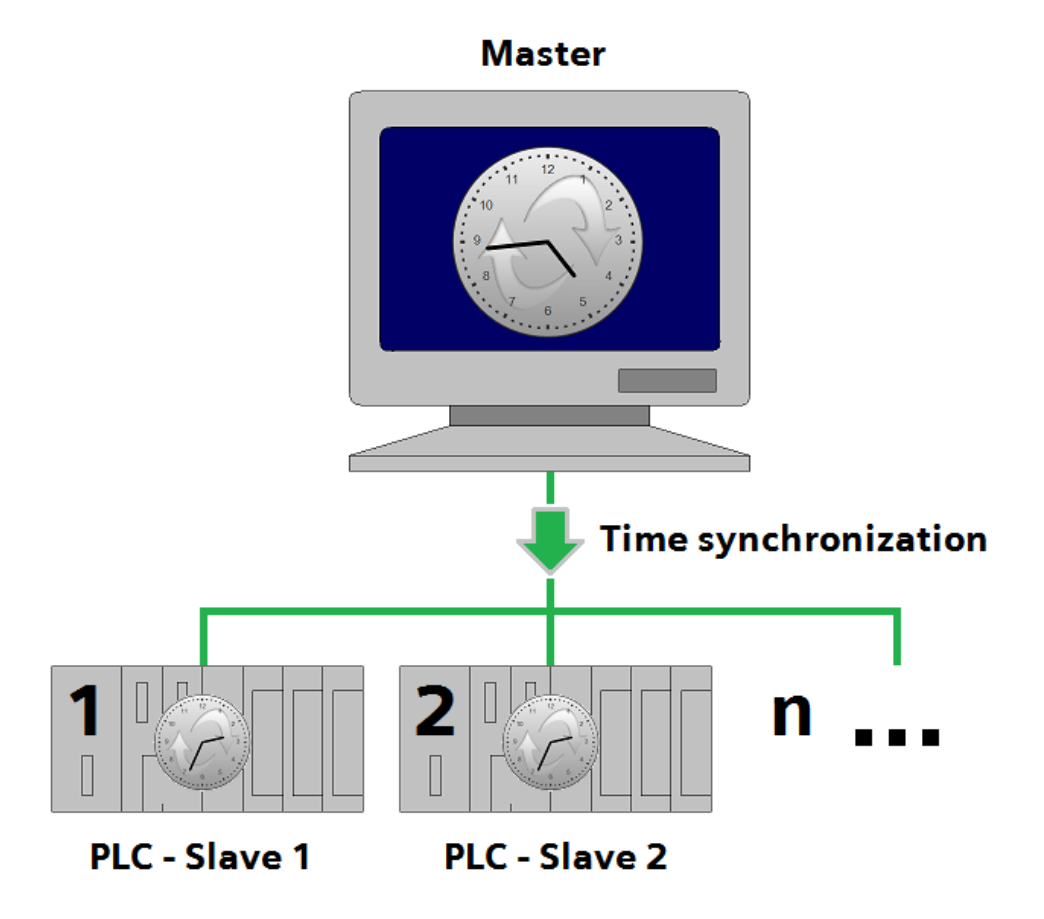

# 1.2 Mode of operation

The diagrammatic representation below shows the most important components of the solution:

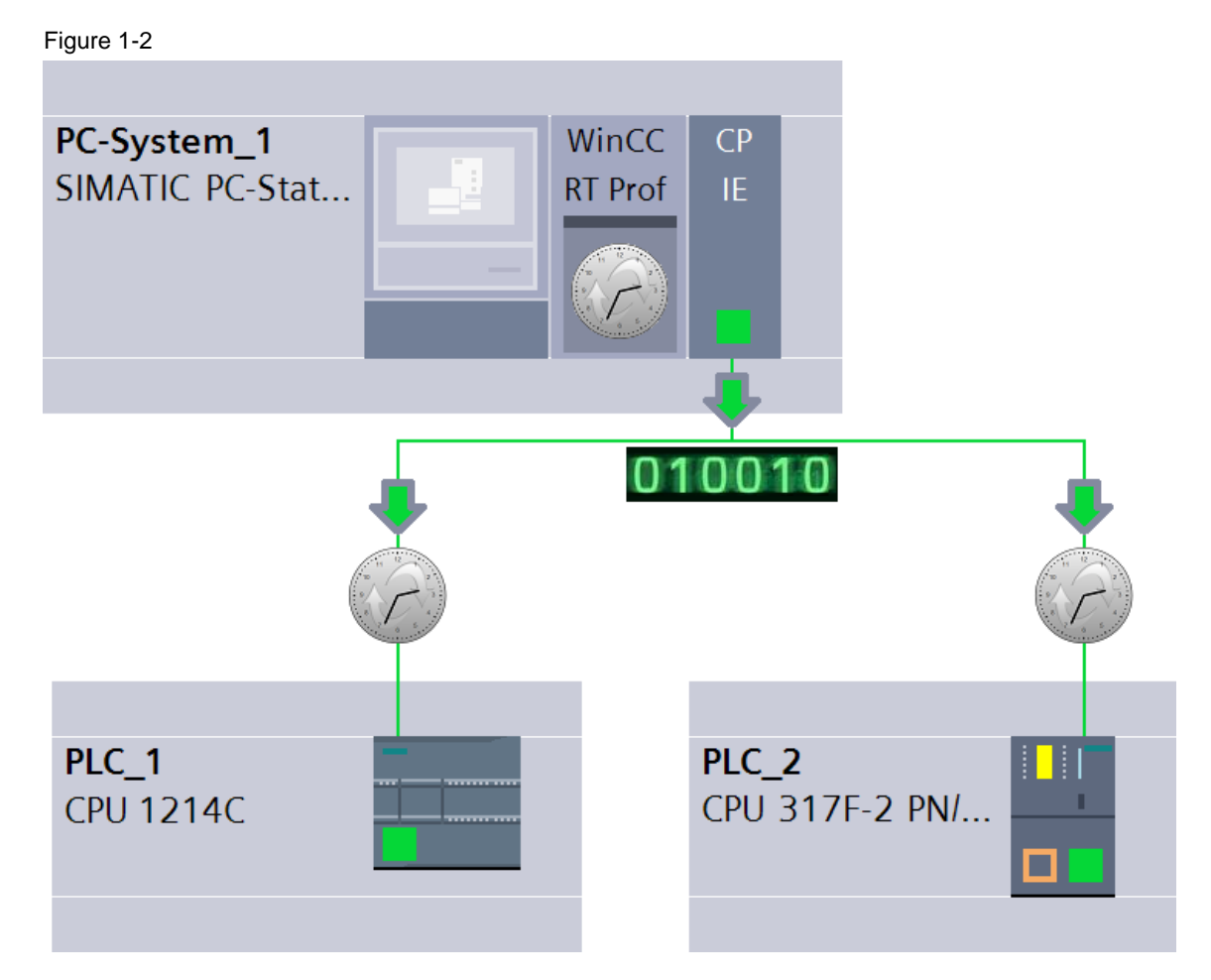

## Configuration

- All nodes are connected to one another via a network.
- WinCC Runtime Professional or the industrial PC ("PC-System\_1") on which the visualization runs acts as the time-of-day master.
- The controllers shown in the figure ("PLC\_1" and "PLC\_2") are the time-of-day slaves.
- Both S7-300/S7-400 and S7-1200/S7-1500 are supported.

#### Advantages

This application offers you the following advantages:

- Identical time-of-day information plant-wide
- Comparability of recorded data and measured values
- Meaningful shift and alarm logs
- Setting the time of day independently of devices, modules and bus topologies
- Time-of-day synchronization for Industrial Ethernet and appropriate hardware
- Can be (simultaneously) used for both S7-300/S7-400 and S7-1200/S7-1500

#### Scope

This application does not include a description of

- the installation of the SIMATIC TIA Portal software
- the installation and configuration of the hardware used.

Basic knowledge of these topics is required.

#### **Required knowledge**

Basic knowledge of the WinCC Professional and STEP 7 Professional software products is required.

#### Description of the core functionality

This application example offers you two basic functions:

- <u>Setting the time of day</u>
- Synchronizing the time of day

# NOTICE Both functions can be used alternatively or in combination with one another. However, only one of the two methods may be used per time-of-day slave.

**Note** If all components involved support NTP, it is preferable to use only time-of-day synchronization.

#### Setting the time of day via interface tags

Setting the time of day is the conventional way of reducing time differences between operator station and controller to a minimum. However, when setting the time of day, transmission delay times and the processing time of scripts and functions cause a delay that results in the times in the HMI and PLC deviating from one another.

The advantage of setting the time of day is its universal applicability, e.g. for devices, modules and bus topologies that do not support NTP.

Note

The supplied sample files are used for setting the time of day.

#### Time-of-day synchronization via NTP

NTP (**N**etwork **T**ime **P**rotocol) is a standardized protocol for synchronizing clocks in computer systems and uses the connectionless UDP transport protocol.

- In NTP mode, the controller sends timing requests (in client mode) to the NTP server at regular intervals.
- From the request, the NTP server determines the transmission delay time and considers it for the synchronization with the controller.

The advantage of time-of-day synchronization is its accuracy, which also considers delays during transmission.

Furthermore, implementation is less complicated than for setting the time of day as no further scripts and functions are necessary.

**Note** The supplied sample files are not required for time-of-day synchronization.

However, all devices involved must support NTP.

# 1.3 Components used

This application example has been created with the following hardware and software components:

Table 1-1

| Component           | Number | Article number     | Note                                                                                            |
|---------------------|--------|--------------------|-------------------------------------------------------------------------------------------------|
| CPU 1214C           | 1      | 6ES7214-1HE30-0XB0 | Alternatively, any other<br>controller of the<br>S7-1200/S7-1500<br>series can also be<br>used. |
| CPU 317F-2PN/DP     | 1      | 6ES7317-2FK13-0AB0 | Alternatively, any other<br>controller of the<br>S7-300/S7-400 series<br>can also be used.      |
| SIMATIC IPC847C     | 1      | 6AG4114-1          | Alternatively, any other<br>industrial PC can also<br>be used.                                  |
| STEP 7 Professional | 1      |                    |                                                                                                 |
| WinCC Professional  | 1      |                    |                                                                                                 |

This application example consists of the following components: Table 1-2

| Component     | File name                                 | Note                                      |
|---------------|-------------------------------------------|-------------------------------------------|
| Documentation | 69864408_WinCC_Pro_TimeSyn_DOC_v11_en.pdf | This<br>Document.                         |
| Code          | 69864408_WinCC_Pro_TimeSyn_CODE_v11.zip   | Four code<br>templates in<br>text format. |

# 2 Additional information

# 2.1 Background

#### Time functions in STEP 7

To extract and edit the values for year, month, day and time from the "DATE\_AND\_TIME" data type, you need different instructions or functions in STEP 7 (TIA Portal) and in STEP 7 V5.

- In STEP 7 (TIA Portal), you will find these instructions in the "Extended Instructions" palette and in the "Date and time-of-day" folder.
- For STEP 7 V5, you need the IEC standard functions included in the STEP 7 "Standard Library".

#### Use

Table 2-1

| STEP 7 (T     | TIA Portal) | STEP 7 V5        | Description             |  |
|---------------|-------------|------------------|-------------------------|--|
| S7-300/S7-400 | S7-1200     | S7-300/S7-400    |                         |  |
| WR_SYS_T      | WR_SYS_T    | SFC 0 "SET_CLK"  | Set time of day         |  |
| RD_SYS_T      | RD_SYS_T    | SFC 1 "READ_CLK" | Read time of day        |  |
| T_CONV        | T_CONV      | FC 6 DT_DATE     | Convert / extract times |  |
|               |             | FC 7 DT_DAY      | Convert / extract times |  |
|               |             | FC 8 DT_TOD      | Convert / extract times |  |
| T_COMBINE     | T_COMBINE   | FC3 D_TOD_DT     | Combine times           |  |
| T_COMP        | -           | FC 9 "EQ_DT"     | Compare time tags       |  |
| T_ADD         | T_ADD       | FC 1 "AD_DT_TM"  | Add times               |  |
| T_SUB         | T_SUB       | FC 34 "SB_DT_DT" | Subtract times          |  |
|               |             | FC35 "SB_DT_TM"  | Subtract times          |  |
| T_DIFF        | T_DIFF      | -                | Time difference         |  |

#### DATE\_AND\_TIME data type (S7-300/S7-400)

- The "DT" data type is used for the S7-300/S7-400.
- The data for date and time of day is stored in BCD format.
- The "DT" data type has a length of 8 bytes.
- The structure elements of this data type can only be accessed via absolute addresses.

#### DTL data type (S7-1200/S7-1500)

- The "DTL" data type is used for the S7-1200/S7-1500.
- The "DTL" data type has a length of 12 bytes.
- The structure elements of this data type can't be accessed.
- **Note** This application uses the time functions of STEP 7 (TIA Portal) only for setting the time of day.

The time functions of STEP 7 are not required for time-of-day synchronization.

# 2.2 Setting the time of day

Figure 2-1

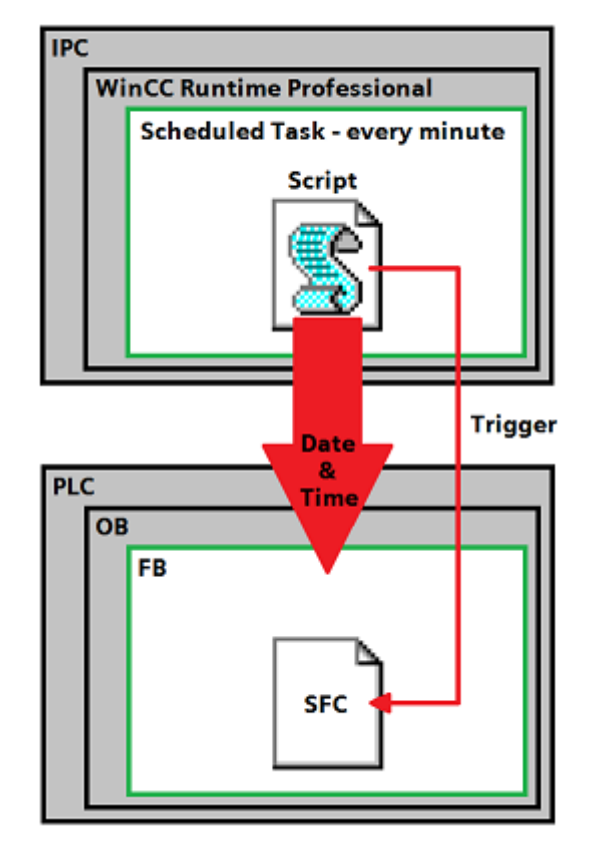

- 1. The "WriteDateTime\_...\_VBS" script (depending on the controller) is called cyclically every minute by the scheduler.
- 2. Via interface tags, the script writes the date, time of day and trigger to the instance data block of the FB.
- 3. The FB with the "SetDateTime\_..." code (depending on the controller) is called cyclically by the OB.
- If the trigger is set, the "WR\_SYS\_T" system function will be called with the date and time of day data of the instance data block and the time of day will be set.
- 5. After calling the system function, the trigger will be reset by the FB.

# 2.3 Time-of-day synchronization

The supplied files are not used for time-of-day synchronization. Instead, <u>NTP</u> is used here, which has to be parameterized only once for all devices involved.

The services used for this purpose run in the background and must be provided by the devices involved.

# 3.1 From WinCC Runtime Professional to S7-300/S7-400

Table 3-1

| Step | Action                                                                                                    |               |        |                     |                |  |  |  |  |  |
|------|----------------------------------------------------------------------------------------------------|---------------|--------|---------------------|----------------|--|--|--|--|--|
| 1.   | <ul> <li>Create a new FB1 with the name "SetDateTime" and the "STL" language.</li> <li>In the static part of the declaration section, define three tags:         <ul> <li>"DateTime" (Date_And_Time)</li> <li>"RET_VAL" (Int)</li> <li>"Trigger" (Bool)</li> </ul> </li> <li>Make sure that the "Visible in HMI" option is checked for all tags.</li> <li>Insert the STL code of the "SetDateTime_AWL.txt" text file into FB1.</li> </ul> PLC_1 [] > Program blocks > SetDateTime [FB1] |               |        |                     |                |  |  |  |  |  |
|      |                                                                                                    |               |        |                     |                |  |  |  |  |  |
|      | Interface                                                                                                    |               |        |                     |                |  |  |  |  |  |
|      | Name                                                                                                    | Data type     | Offset | Default value       | Visible in HMI |  |  |  |  |  |
|      | 1 🕣 👻 Input                                                                                                    |               |        |                     | ^              |  |  |  |  |  |
|      | 2 Add new>                                                                                                    | . 🔳           |        |                     |                |  |  |  |  |  |
|      | 3 🕣 👻 Output                                                                                                    |               |        |                     |                |  |  |  |  |  |
|      | 4 Add new>                                                                                                    |               |        |                     |                |  |  |  |  |  |
|      | 5 🔄 👻 InOut                                                                                                    |               |        |                     |                |  |  |  |  |  |
|      | 6 < <a>Add new&gt;</a>                                                                                                    |               |        |                     |                |  |  |  |  |  |
|      | 7 🔩 👻 Static                                                                                                    |               |        |                     |                |  |  |  |  |  |
|      | 8 📲 📮 Datelime                                                                                                    | Date_And_Time | 0.0    | D1#1990-1-1-0:0:0.0 |                |  |  |  |  |  |
|      | 9 C REI_VAL                                                                                                    | Int           | 8.0    | 0                   |                |  |  |  |  |  |
|      | 10 a ingger                                                                                                    | ROOI          | 10.0   | Taise               |                |  |  |  |  |  |
|      | TI 🚛 👻 Temp                                                                                                    |               |        |                     | ~              |  |  |  |  |  |
|      |                                                                                                    |               | Ŧ      |                     |                |  |  |  |  |  |
|      | ▼ Block title:                                                                                                    |               |        |                     | ^              |  |  |  |  |  |
|      | Comment                                                                                                    |               |        |                     |                |  |  |  |  |  |
|      |                                                                                                    |               |        |                     |                |  |  |  |  |  |
|      | Network 1:                                                                                                    |               |        |                     |                |  |  |  |  |  |
|      | Comment                                                                                                    |               |        |                     |                |  |  |  |  |  |
|      | 1 A #Tr                                                                                                    | igger         |        |                     | _              |  |  |  |  |  |
|      | 2 JCN end                                                                                                    |               |        |                     | =              |  |  |  |  |  |
|      | 3 CALL WR                                                                                                    | SYS_T         |        |                     |                |  |  |  |  |  |
|      | 4 Date_A                                                                                                    | nd_Time       |        |                     |                |  |  |  |  |  |
|      | 5 IN                                                                                                    | :=#DateTime   |        |                     |                |  |  |  |  |  |
|      | 7 D 4T                                                                                                    | u :=#KET_VAL  |        |                     |                |  |  |  |  |  |
|      | 8 end: NOP 0                                                                                                    | TARET         |        |                     |                |  |  |  |  |  |
|      | 9                                                                                                    |               |        |                     | *              |  |  |  |  |  |
|      | <                                                                                                    |               | >      | 100% 🔻              |                |  |  |  |  |  |

| Step | Action                                                                            |  |  |  |  |  |  |  |  |  |
|------|-----------------------------------------------------------------------------------|--|--|--|--|--|--|--|--|--|
| 2.   | Call FB1 "SetDateTime" in OB1 "Main".                                             |  |  |  |  |  |  |  |  |  |
|      | As the instance data block, select DB1 and assign "SetDate I ime_DB" as the name. |  |  |  |  |  |  |  |  |  |
|      | PLC_1 [] → Program blocks → Main [OB1]                                            |  |  |  |  |  |  |  |  |  |
|      |                                                                                   |  |  |  |  |  |  |  |  |  |
|      |                                                                                   |  |  |  |  |  |  |  |  |  |
|      | Interface                                                                         |  |  |  |  |  |  |  |  |  |
|      | Name Data type Comment                                                            |  |  |  |  |  |  |  |  |  |
|      | 1 Temp                                                                            |  |  |  |  |  |  |  |  |  |
|      | Z Add new>                                                                        |  |  |  |  |  |  |  |  |  |
|      |                                                                                   |  |  |  |  |  |  |  |  |  |
|      | ▼ Block title: "Main Program Sweep (Cycle)"                                       |  |  |  |  |  |  |  |  |  |
|      | Comment                                                                           |  |  |  |  |  |  |  |  |  |
|      | ▼ Network 1:                                                                      |  |  |  |  |  |  |  |  |  |
|      | Comment =                                                                         |  |  |  |  |  |  |  |  |  |
|      |                                                                                   |  |  |  |  |  |  |  |  |  |
|      | %DB1                                                                              |  |  |  |  |  |  |  |  |  |
|      | DB"                                                                               |  |  |  |  |  |  |  |  |  |
|      | %FB1                                                                              |  |  |  |  |  |  |  |  |  |
|      | "SetDateTime"                                                                     |  |  |  |  |  |  |  |  |  |
|      | — EN ENO —                                                                        |  |  |  |  |  |  |  |  |  |
|      |                                                                                   |  |  |  |  |  |  |  |  |  |
|      | <no tags="" used=""></no>                                                         |  |  |  |  |  |  |  |  |  |
|      | < III > 100%                                                                      |  |  |  |  |  |  |  |  |  |

| Step | Action                                                                                                    |                    |           |           |                  |              |  |  |  |  |
|------|----------------------------------------------------------------------------------------------------|--------------------|-----------|-----------|------------------|--------------|--|--|--|--|
| 3.   | Create the tags in the WinCC Runtime Professional tag management as shown in the figure.                                                                                                    |                    |           |           |                  |              |  |  |  |  |
|      | <ul> <li>Make sure that the "Trigger" tag has the "Bool" data type.</li> </ul>                                                                                                    |                    |           |           |                  |              |  |  |  |  |
|      | When assigning the addresses, make sure that the absolute addresses are addressed correctly.                                                                                                    |                    |           |           |                  |              |  |  |  |  |
|      | Note<br>If an HMI connection between the PC station and the controller has not yet been established<br>in your project, you can also copy the "Trigger" tag from the DB1 instance data block to the<br>WinCC Runtime Professional tag management. This automatically creates the HMI<br>connection. The prerequisite for this is an existing network between the PC station and the<br>PLC.<br>] > HMI_RT_1 [WinCC RT Professional] > HMI tags > DateTime [7] _ I = X |                    |           |           |                  |              |  |  |  |  |
|      | <b>₽</b>                                                                                                    |                    |           |           |                  |              |  |  |  |  |
|      | Da                                                                                                    | teTime             |           |           |                  |              |  |  |  |  |
|      |                                                                                                    | Name               | Tag table | Data type | Connection       | Address 👻    |  |  |  |  |
|      | -                                                                                                    | YEAR               | DateTime  | Byte      | HMI-Verbindung_2 | %DB1.DBB0    |  |  |  |  |
|      |                                                                                                    | MONTH              | DateTime  | Byte      | HMI-Verbindung_2 | %DB1.DBB1    |  |  |  |  |
|      |                                                                                                    | DAY                | DateTime  | Byte      | HMI-Verbindung_2 | %DB1.DBB2    |  |  |  |  |
|      |                                                                                                    | HOUR               | DateTime  | Byte      | HMI-Verbindung_2 | %DB1.DBB3    |  |  |  |  |
|      |                                                                                                    | MINUTE             | DateTime  | Byte      | HMI-Verbindung_2 | %DB1.DBB4    |  |  |  |  |
|      | -                                                                                                    | SECOND             | DateTime  | Byte      | HMI-Verbindung_2 | %DB1.DBB5    |  |  |  |  |
|      |                                                                                                    | Trigger            | DateTime  | Bool      | HMI-Verbindung_2 | %DB1.DBX10.0 |  |  |  |  |
|      |                                                                                                    | <add new=""></add> |           |           |                  |              |  |  |  |  |
|      |                                                                                                    |                    |           |           |                  |              |  |  |  |  |

| Step | Action                                                                                                    |  |  |  |  |  |  |  |  |  |
|------|----------------------------------------------------------------------------------------------------|--|--|--|--|--|--|--|--|--|
| 4.   | Change the coding of the tags with the "Byte" data type to "BCD".                                                                                                    |  |  |  |  |  |  |  |  |  |
|      | <b>Note</b><br>When the coding is changed, the HMI data type will be automatically set to "USInt".                                                                                                    |  |  |  |  |  |  |  |  |  |
|      | PC-System_1 [SIMATIC PC station] > HMI_RT_1 [WinCC RT Professional] > HMI tags > DateTime [7] _ T = X                                                                                                    |  |  |  |  |  |  |  |  |  |
|      |                                                                                                    |  |  |  |  |  |  |  |  |  |
|      | DateTime           Name         Tag table         Data type         Connection         Address +         PLC name         PLC tag         Access mode                                                                                                    |  |  |  |  |  |  |  |  |  |
|      | Image: Second Date Time       Image: Date Time       Image: Date Time |  |  |  |  |  |  |  |  |  |
|      | HMI tag parameter                                                                                                    |  |  |  |  |  |  |  |  |  |
|      | YEAR SProperties Diagnostics I = -                                                                                                    |  |  |  |  |  |  |  |  |  |
|      | Properties Events                                                                                                    |  |  |  |  |  |  |  |  |  |
|      | General                                                                                                    |  |  |  |  |  |  |  |  |  |
|      | General     Settings       Name:     YEAR       PLC tag: <undefined>       PLC tag:     <undefined>       Connection:     HMI-Verbindung_2       PLC name:     PLC_2       Address:     %DB1.DBB0</undefined></undefined>                                                                                                    |  |  |  |  |  |  |  |  |  |
| 5    | Access mode: cabsolute access>                                                                                                    |  |  |  |  |  |  |  |  |  |
| 0.   | <ul> <li>Copy the VBS code of the "WriteDateTime_300_400_VBS.txt" text file to the script.</li> <li>1 [WinCC RT Professional] &gt; Scripts &gt; VB scripts &gt; WriteDateTime _ IE = ×</li> </ul>                                                                                                    |  |  |  |  |  |  |  |  |  |
|      |                                                                                                    |  |  |  |  |  |  |  |  |  |
|      | 1 2 3 Sub WriteDateTime() 4 5 SmartTags("YEAR") = Right(DatePart("yyyy",Now),2) 6 SmartTags("MONTH") = DatePart("m",Now) 7 SmartTags("DAY") = DatePart("d",Now) 8 SmartTags("HOUR") = DatePart("h",Now) 9 SmartTags("MINUTE") = DatePart("n",Now) 10 SmartTags("SECOND") = DatePart("s",Now) 11 12 SmartTags("Trigger") = True 13 14 End Sub                                                                                                    |  |  |  |  |  |  |  |  |  |

| Step | Action                                                                                                    |  |  |  |  |  |  |  |  |  |
|------|----------------------------------------------------------------------------------------------------|--|--|--|--|--|--|--|--|--|
| 6.   | <ul> <li>Open the scheduler.</li> <li>Create a new task and assign it a unique name (in the example: "Task_1").</li> <li>Set the trigger to "1 Minute".</li> <li>In Events, integrate the "WriteDateTime" script.</li> </ul>                                                                                                   |  |  |  |  |  |  |  |  |  |
|      | PC station] ▶ HMI_RT_1 [WinCC RT Professional] ▶ Scheduled tasks _ ■ ■ ■ ×<br>Scheduled tasks<br>Name Type Trigger ▲ Description Comme                                                                                                    |  |  |  |  |  |  |  |  |  |
|      | 5     Task_1     Function list     1 Minute     Execute every minute. <ad< td=""></ad<>                                                                                                    |  |  |  |  |  |  |  |  |  |
|      | Task_1     Properties     Info     Diagnostics       Properties     Events                                                                                                    |  |  |  |  |  |  |  |  |  |
|      | WriteDateTime                                                                                                    |  |  |  |  |  |  |  |  |  |
| 7.   | <ul> <li>In the Project tree, select the "Online &amp; Diagnostics" area of your CPU.</li> <li>In "Online access", select the appropriate parameters of your connection.</li> <li>Select "Go online" to connect to your CPU.</li> <li>Select "Functions &gt; Set time of day" to check the module time of your CPU.</li> </ul> |  |  |  |  |  |  |  |  |  |
|      | Online access Set time of day                                                                                                    |  |  |  |  |  |  |  |  |  |
|      | Set time of day         Firmware upd         Assign name         Reset to facto         February 20 , 2013         O4 : 22 : 25         PM                                                                                                    |  |  |  |  |  |  |  |  |  |
|      | Module time           February 20 , 2013         04 : 22 : 24         PM 牵                                                                                                    |  |  |  |  |  |  |  |  |  |
|      | Take from PG/PC Apply                                                                                                    |  |  |  |  |  |  |  |  |  |

# 3.2 From WinCC Runtime Professional to S7-1200/S7-1500

Table 3-2

| Step | Action                                                                                                    |                                        |                        |  |  |  |  |  |  |  |
|------|----------------------------------------------------------------------------------------------------|----------------------------------------|------------------------|--|--|--|--|--|--|--|
| 1.   | <ul> <li>Create a new FB1 with the name "SetDateTime" and the "SCL" language.</li> <li>In the static part of the declaration section, define three tags: <ul> <li>"DateTime" (DTL)</li> <li>"RET_VAL" (Int)</li> <li>"Trigger" (Bool)</li> </ul> </li> <li>Make sure that the "Visible in HMI" option is checked for all tags.</li> <li>Insert the SCL code of the "SetDateTime_SCL.txt" text file into FB1.</li> </ul> |                                        |                        |  |  |  |  |  |  |  |
|      | PLC_1 [] > Program blocks > SetDateTime [FB1] $\square \blacksquare \blacksquare \times$ $\blacksquare \blacksquare \blacksquare \blacksquare \blacksquare \blacksquare = \square \blacksquare \square \blacksquare \blacksquare \blacksquare \blacksquare \blacksquare \blacksquare \blacksquare \blacksquare \blacksquare \blacksquare $                                                                              |                                        |                        |  |  |  |  |  |  |  |
|      | Name                                                                                                    | Data type Default value                | Petain Visible in HMI  |  |  |  |  |  |  |  |
|      | 1 - Input                                                                                                    | Data type Delault value                | Retain Visible in Hivi |  |  |  |  |  |  |  |
|      | 2 Add news                                                                                                    |                                        |                        |  |  |  |  |  |  |  |
|      | 3 - Output                                                                                                    |                                        |                        |  |  |  |  |  |  |  |
|      | 4 Add news                                                                                                    |                                        |                        |  |  |  |  |  |  |  |
|      | 5 📶 🔻 InOut                                                                                                    |                                        |                        |  |  |  |  |  |  |  |
|      | 6 < <add new=""></add>                                                                                                    |                                        |                        |  |  |  |  |  |  |  |
|      | 7 🕣 👻 Static                                                                                                    |                                        |                        |  |  |  |  |  |  |  |
|      | 8 📲 🕨 DateTime                                                                                                    | DTL DTL#1970-1-1-0:0:0                 | 0.0 Non-retentive      |  |  |  |  |  |  |  |
|      | 9 🕣 🔹 RET_VAL                                                                                                    | Int 0                                  | Non-retentive 🗹        |  |  |  |  |  |  |  |
|      | 10 🕣 💻 Trigger                                                                                                    | Bool false                             | Non-retentive 🗹        |  |  |  |  |  |  |  |
|      | 11 📶 🔻 Temp                                                                                                    |                                        | <b>▼</b>               |  |  |  |  |  |  |  |
|      | < III                                                                                                    |                                        | >                      |  |  |  |  |  |  |  |
|      | 1 = IF #Trigger = tr<br>2 #RET_VAL := WR<br>3 #Trigger := fa<br>4 END_IF;<br>5                                                                                                    | ue THEN<br>_SYS_T (#DateTime);<br>lse; | ^                      |  |  |  |  |  |  |  |
|      | < III                                                                                                    | > 10                                   |                        |  |  |  |  |  |  |  |

| Step | Action                                                                            |  |  |  |  |  |  |  |  |  |
|------|-----------------------------------------------------------------------------------|--|--|--|--|--|--|--|--|--|
| 2.   | Call FB1 "SetDateTime" in OB1 "Main".                                             |  |  |  |  |  |  |  |  |  |
|      | • As the instance data block, select DB1 and assign "SetDateTime_DB" as the name. |  |  |  |  |  |  |  |  |  |
|      | PLC 1 [] > Program blocks > Main [OB1]                                            |  |  |  |  |  |  |  |  |  |
|      |                                                                                   |  |  |  |  |  |  |  |  |  |
|      | ,;;;;;;;;;;;;;;;;;;;;;;;;;;;;;;;;;;;;                                             |  |  |  |  |  |  |  |  |  |
|      | Interface                                                                         |  |  |  |  |  |  |  |  |  |
|      | Name Data type Comment                                                            |  |  |  |  |  |  |  |  |  |
|      | 1 ← Temp                                                                          |  |  |  |  |  |  |  |  |  |
|      |                                                                                   |  |  |  |  |  |  |  |  |  |
|      | ▼ Block title: "Main Program Sweep (Cycle)"                                       |  |  |  |  |  |  |  |  |  |
|      | Comment                                                                           |  |  |  |  |  |  |  |  |  |
|      | ✓ Network 1:                                                                      |  |  |  |  |  |  |  |  |  |
|      | Comment                                                                           |  |  |  |  |  |  |  |  |  |
|      |                                                                                   |  |  |  |  |  |  |  |  |  |
|      | %DB1<br>"SetDateTime_                                                             |  |  |  |  |  |  |  |  |  |
|      | 9/FB1                                                                             |  |  |  |  |  |  |  |  |  |
|      | "SetDateTime"                                                                     |  |  |  |  |  |  |  |  |  |
|      | — EN ENO —                                                                        |  |  |  |  |  |  |  |  |  |
|      |                                                                                   |  |  |  |  |  |  |  |  |  |
|      | <no tags="" used=""></no>                                                         |  |  |  |  |  |  |  |  |  |
|      | < III > 100%                                                                      |  |  |  |  |  |  |  |  |  |

| Step | Action                                                                |                               |                                                                  |                                               |                                                      |                                         |                                       |                                |                                        |                                           |                                        |            |
|------|-----------------------------------------------------------------------|-------------------------------|------------------------------------------------------------------|-----------------------------------------------|------------------------------------------------------|-----------------------------------------|---------------------------------------|--------------------------------|----------------------------------------|-------------------------------------------|----------------------------------------|------------|
| 3.   | Copy the tags of the DB1 instance data block to the clipboard.        |                               |                                                                  |                                               |                                                      |                                         |                                       |                                |                                        |                                           |                                        |            |
|      | Note<br>When copying, press "Ctrl" to select multiple tags at a time. |                               |                                                                  |                                               |                                                      |                                         |                                       |                                |                                        |                                           |                                        |            |
|      | PLC_1 [] → Program blocks → SetDateTime_DB [DB1]                      |                               |                                                                  |                                               |                                                      |                                         |                                       |                                |                                        |                                           |                                        |            |
|      | 学 👻 🔩 🛃 🚞 🍄 Keep actual values 🔒 Snapshot 🍬 🧠 🎽                       |                               |                                                                  |                                               |                                                      |                                         |                                       |                                |                                        |                                           |                                        |            |
|      |                                                                       | Set                           | DateTime_DB                                                      |                                               |                                                      |                                         |                                       |                                |                                        |                                           |                                        |            |
|      |                                                                       |                               | Name                                                             | Data type                                     | Start value                                          | Retain                                  | Acce                                  | Writa                          | . Visible in                           | Setpoint                                  | Supervis                               | Co         |
|      | 1                                                                     | -                             | Input                                                            |                                               |                                                      |                                         |                                       |                                |                                        |                                           |                                        |            |
|      | 2                                                                     |                               | Output                                                           |                                               |                                                      |                                         |                                       |                                |                                        |                                           |                                        |            |
|      | З                                                                     | -                             | InOut                                                            |                                               |                                                      |                                         |                                       |                                |                                        |                                           |                                        |            |
|      | 4                                                                     |                               | <ul> <li>Static</li> </ul>                                       |                                               | DT //4070                                            |                                         |                                       |                                |                                        |                                           |                                        |            |
|      | 5                                                                     | <u>-</u>                      | <ul> <li>Date lime</li> </ul>                                    | DIL                                           | DIL#1970-                                            |                                         |                                       |                                |                                        |                                           |                                        |            |
|      | 0                                                                     |                               | RE I_VAL                                                         | Int                                           | U<br>falce                                           |                                         |                                       |                                |                                        |                                           |                                        |            |
|      | /                                                                     |                               | - ingger                                                         | 5001                                          | iaise<br>insert r                                    | ow                                      | •                                     | Ct                             | trl+Enter                              |                                           |                                        |            |
|      |                                                                       |                               |                                                                  |                                               | Add rov                                              | v                                       |                                       |                                | Alt+Ins                                |                                           |                                        |            |
|      |                                                                       |                               |                                                                  |                                               | ¥ Cut                                                |                                         |                                       |                                | Ctrl+X                                 |                                           |                                        |            |
|      |                                                                       |                               |                                                                  |                                               | Сору                                                 |                                         |                                       |                                | Ctrl+C                                 |                                           |                                        |            |
|      |                                                                       |                               |                                                                  |                                               | 📋 Paste                                              |                                         |                                       |                                | Ctrl+V                                 |                                           |                                        |            |
|      |                                                                       |                               |                                                                  |                                               | X Delete<br>Renam                                    | e                                       |                                       |                                | Del<br>F2                              |                                           |                                        |            |
|      |                                                                       |                               |                                                                  |                                               | 🔊 Add ne                                             | wsuper                                  | vision                                |                                |                                        |                                           |                                        |            |
|      |                                                                       |                               |                                                                  |                                               | Update                                               | interfac                                | e                                     |                                |                                        |                                           |                                        |            |
|      |                                                                       |                               |                                                                  |                                               | Go to n<br>Go to d                                   | ext point<br>efinition                  | ofuse                                 | Ctrl-<br>Ctrl-                 | +Shift+G<br>+Shift+D                   |                                           |                                        |            |
|      |                                                                       |                               |                                                                  |                                               | Cross-r                                              | eference                                | s                                     |                                | F11                                    |                                           |                                        |            |
|      |                                                                       |                               |                                                                  |                                               | Cross-r                                              | eference                                | informa                               | tion S                         | hift+F11                               |                                           |                                        |            |
| 4.   | Pa:                                                                   | ste ti<br>te                  | he copied tag                                                    | s into the                                    | e WinCC                                              | Runtim                                  | e Profe                               | essior                         | nal tag ma                             | nagement.                                 |                                        |            |
|      | It is<br>If a<br>in y<br>exi                                          | s rec<br>n HN<br>our<br>sting | ommended to<br>MI connection<br>project, it will<br>network betw | b create a<br>betweet<br>be autor<br>ween the | a new tag<br>n the PC s<br>matically of<br>PC statio | table (<br>station<br>created<br>on and | in the e<br>and the<br>when<br>the PL | examp<br>e cont<br>copyi<br>C. | ple: "Date<br>troller has<br>ng. The p | Time") for t<br>not yet be<br>rerequisite | he tags.<br>en establis<br>for this is | shed<br>an |
|      |                                                                       | ) <b>)</b>                    | HMI_RT_1 [\<br>→ IH 🎝                                            | WinCC R                                       | T Profess                                            | ional]                                  | ► HN                                  | /II tag                        | js ▶ Dat                               | eTime [2]                                 | _ 12                                   | ■ ×        |
|      |                                                                       | Da                            | teTime                                                           |                                               |                                                      |                                         |                                       |                                |                                        |                                           |                                        |            |
|      |                                                                       |                               | Name 🔺                                                           | Dat                                           | ta type 🛛 C                                          | onnecti                                 | on                                    | 1                              | PLC name                               | PLC tag                                   |                                        |            |
|      |                                                                       | -                             | DateTimel                                                        | Long DT                                       | L H                                                  | IMI_Con                                 | nection                               | 1                              | PLC_1                                  | SetDateTir                                | ne_DB.Date                             | Time       |
|      |                                                                       | -                             | Trigger                                                          | Bo                                            | ol H                                                 | IMI Con                                 | nection                               | 1                              | PLC 1                                  | SetDateTir                                | ne DB.Trigo                            | aer        |
|      |                                                                       |                               | <add new=""></add>                                               |                                               |                                                      |                                         |                                       |                                |                                        |                                           |                                        |            |
|      |                                                                       |                               |                                                                  |                                               |                                                      |                                         |                                       |                                |                                        |                                           |                                        |            |

| Step | Action                                                                                                    |
|------|----------------------------------------------------------------------------------------------------|
| 5.   | <ul> <li>Create a new VB script named "WriteDateTime".</li> <li>Copy the VBS code of the "WriteDateTime_1200_1500_VBS.txt" text file to the script.</li> </ul>                                                                                                    |
|      | [WinCC RT Professional] > Scripts > VB scripts > WriteDateTime _ L = ×<br>Wincome terms > WriteDateTime /<br>Sub WriteDateTime ()                                                                                                    |
| 6.   | <ul> <li>Open the scheduler.</li> <li>Create a new task and assign it a unique name (in the example: "Task_1").</li> <li>Set the trigger to "1 Minute".</li> <li>In Events, integrate the "WriteDateTime" script.</li> </ul> <b>PC station] &gt; HMI_RT_1 [WinCC RT Professional] &gt; Scheduled tasks _ I T T X</b> Scheduled tasks                                                                                                    |
|      | Name     Type     Trigger     Description     Comme       5     Task_1     Function list     1 Minute     Execute every minute. <ad< td=""></ad<>                                                                                                    |
|      | Task_1  Image: Properties  Diagnostics    Properties  Events                                                                                                    |
|      | Image: Update     Image: Image: |

| Step |                                                                                                    | Action                                                                                                    |
|------|----------------------------------------------------------------------------------------------------|----------------------------------------------------------------------------------------------------|
| 7.   | <ul> <li>In the Project tree</li> <li>In "Online access"</li> <li>Select "Go online"</li> <li>Select "Functions</li> </ul>      | , select the "Online & Diagnostics" area of your CPU.<br>, select the appropriate parameters of your connection.<br>to connect to your CPU.<br>> Set time of day" to check the module time of your CPU. |
|      | Online access<br>Diagnostics<br>Functions<br>Assign IP addr<br>Set time of day<br>Firmware upd<br>Assign name<br>Reset to facto | Set time of day<br>PG/PC time:<br>(UTC+01:00) Amsterdam, Berlin, Bern, Rom, Stockholm, Wien v<br>February 20 , 2013 v 04 : 22 : 25 PM v                                                                 |
|      |                                                                                                    | Module time         February 20, 2013         Take from PG/PC         Apply                                                                                                    |

# 4.1 Settings on the PC

### 4.1.1 Customizing Windows Time

Generally, Windows Time for synchronizing the time of day is not preconfigured for individual networks, it starts only when joining a domain.

If your network does not have a domain controller, the "W32time" service must be customized as described in this chapter.

Table 4-1

| Step | Action                                                                                                    |
|------|----------------------------------------------------------------------------------------------------|
| 1.   | <ul> <li>Select "Start &gt; All Programs &gt; Accessories &gt; Command Prompt" and right-click to open the context menu of the console.</li> <li>Select the "Run as administrator" option.</li> </ul>                                                                               |
| 2.   | In the command prompt, enter the following command line:<br>"sc triggerinfo w32time start/networkon stop/networkoff"                                                                                                    |
|      | <b>Note</b><br>The <i>"sc qtriggerinfo w32time"</i> command line allows you to query the current triggers of Windows Time.                                                                                                    |
|      | Administrator: Command Prompt<br>Microsoft Windows [Uersion 6.1.7600]<br>Copyright (c) 2009 Microsoft Corporation. All rights reserved.<br>C:\Windows\system32>sc triggerinfo w32time start/networkon stop/networkoff<br>ISC1 ChangeServiceConfig2 SUCCESS<br>C:\Windows\system32>_ |
| 3.   | Use the "exit" command to close the command prompt.                                                                                                    |

| Step | Action                                                                                                    |
|------|----------------------------------------------------------------------------------------------------|
| 4.   | <ul> <li>Use the "Windows" + "R" shortcut to open the window for running programs.</li> <li>In the drop-down list, enter <i>"services.msc</i>" to open the management console for the services.</li> <li>Select "OK" to confirm your input.</li> </ul>                                                                                                    |
|      | 🖅 Run                                                                                                    |
|      | Type the name of a program, folder, document, or Internet resource, and Windows will open it for you.                                                                                                    |
|      | <u>O</u> pen: services.msc ←                                                                                                    |
|      | OK Cancel <u>B</u> rowse                                                                                                    |
| 5.   | Right-click to open the Properties window of the "Windows Time" service.                                                                                                    |
|      | Services         File       Action       View       Help         Services (Local)       Name       Description       Status       Status       Status       Status       Status       Log On As         Windows Connect No       WCNCSVC hosts the Windows Connect N       Manual       Local Service         Windows Driver Four       Manages user-mode driver host processes.       Manual       Local Syste         Windows Firevall       Manages user-mode driver host processes.       Manual       Local Syste         Windows Firevall       Windows Firevall helps protect your com       Stated       Automatic       Local Syste         Windows Firevall       Windows Firevall helps protect your com       Stated       Automatic       Local Service         Windows Streat Calle       This service manages explications       Manual       Local Service       Manual       Local Service         Windows Streat Calle       Windows Firevall       Provides image acquisition services for sc       Stated       Automatic       Local Service         Windows Media Cente       Windows Media Cente       Windows Media Cente       Manual       Local Syste         Windows Media Cente       Stated and tomatic for and no biget       Stated       Automatic       Local Syste |
|      | Refresh                                                                                                    |
|      | Properties                                                                                                    |
|      | пер                                                                                                    |

| Step | Action                                                                                                    |
|------|----------------------------------------------------------------------------------------------------|
| 6.   | <ul><li>Set Startup type to "Automatic".</li><li>Select the "OK" button to confirm the change.</li></ul>                                                                                            |
|      | Windows Time Properties (Local Computer)       General     Log On       Recovery     Dependencies                                                                                                   |
|      | Service name:       W32Time         Display name:       Windows Time         Description:       Maintains date and time synchronization on all                                                      |
|      | Path to executable:<br>C:\Windows\system32\svchost.exe +k LocalService<br>Startup type: Manual                                                                                                    |
|      | Help me configure<br>Automatic<br>Manuar<br>Disabled<br>Service status:                                                                                                    |
|      | Start         Stop         Pause         Resume           You can specify the start parameters that apply when you start the service from here.         Start parameters:         Start parameters: |
|      | OK Cancel Apply                                                                                                    |
| 7.   | Restart the computer.                                                                                                    |

# 4.1.2 Settings for the firewall

In order to receive time synchronization requests of network nodes on the PC of the time-of-day master, appropriate settings have to be made in the firewall.

| Table 4-2 |                                                                                                    |
|-----------|----------------------------------------------------------------------------------------------------|
| Step      | Action                                                                                                    |
| 1.        | Select "Start > Control Panel > Windows Firewall" to open the firewall of the PC.                                                                                                    |
| 2.        | In the navigation pane, select "Advanced Settings".                                                                                                    |
| 3.        | In the navigation pane of Advanced Settings, select "Inbound Rules" and in Actions, select "New Rule".                                                                                                    |
|           | Windows Firewall with Advanced Security                                                                                                    |
|           | Vinden Finnelleigh Advance Inbound Rules     Actions                                                                                                    |
|           | Inbound Rules Name Group Connecting Security Parket Technic Rules Technic Rules Techni |
|           | <ul> <li>Connection Security Rules</li> <li>Monitoring</li> <li>BranchCache Content Retrieval (HTTP-In)</li> <li>BranchCache Hosted Cache Server (HTT</li> <li>BranchCache Hosted Cache Server (HTT</li> <li>BranchCache Peer Discovery (WSD-In)</li> <li>BranchCache Peer Discovery (WSD-In)</li> <li>Connect to a Network Projector (TCP-In)</li> <li>Connect to a Network Projector (TCP-In)</li> <li>Connect to a Network Projector (WSD Ev</li> <li>Connect to a Network Projector (WSD Ev</li> <li>Export List</li> <li>Help</li> </ul>                                                                                                    |
|           |                                                                                                    |
|           | New Inbound Rule Wizard      Rule Type Select the type of firewall rule to create.                                                                                                    |
|           | Steps:     Image: Steps: What type of rule would you like to create?       Protocol and Ports                                                                                                    |
|           | <ul> <li>Action</li> <li>Profile</li> <li>Name</li> <li>Port<br/>Rule that controls connections for a program.</li> <li>Port<br/>Rule that controls connections for a TCP or UDP port.</li> <li>Predefined:         <ul> <li>BranchCache - Content Retrieval (Uses HTTP)</li> <li>Rule that controls connections for a Windows experience.</li> <li>Custom<br/>Custom rule.</li> </ul> </li> </ul>                                                                                                    |
|           | < Back Next > Cancel                                                                                                    |

| Step | Action                                                                                                    |
|------|----------------------------------------------------------------------------------------------------|
| 5.   | <ul> <li>In "Does this rule apply to TCP or UDP?", select "UDP".</li> <li>As the port number, enter "123".</li> </ul>                                                                                                    |
|      | Wew Inbound Rule Wizard Protocol and Ports Specify the protocols and ports to which this rule applies.                                                                                                    |
|      | Steps:       Does this rule apply to TCP or UDP?         • Rule Type       Does this rule apply to TCP or UDP?         • Protocol and Ports       ICP         • Action       ICP         • Profile       Does this rule apply to all local ports or specific local ports?         • All local ports       IC2         • All local ports:       I23         • Example: 80, 443, 5000-5010                                                                                                    |
|      | Learn more about protocol and ports          < Back                                                                                                    |
| 6.   | As the action, select "Allow the connection".                                                                                                    |
|      | New Inbound Rule Wizard     Action     Specify the action to be taken when a connection matches the conditions specified in the rule.                                                                                                    |
|      | Steps:       • Rule Type         • Protocol and Pots       • Action         • Action       • Profile         • Name       • Mow the connection sthat are protected with IPsec as well as those are not.         • Mame       • Allow the connection if it is secure         • Mow the connections that have been authenticated by using IPsec. Connections will be secured using the settings in IPsec properties and rules in the Connection Security Rule node.         • Outcomize       • Block the connection |
|      | Learn more about actions          < Back                                                                                                    |

| tep |                                                                                                    | Action                                                                                                    |
|-----|----------------------------------------------------------------------------------------------------|----------------------------------------------------------------------------------------------------|
|     | According to the pol                                                                                                    | licies in your network, select when the rule applies.                                                                        |
|     |                                                                                                    |                                                                                                    |
|     | 🔐 New Inbound Rule Wizard                                                                                                    | d                                                                                                    |
|     | Profile                                                                                                    |                                                                                                    |
|     | Specify the profiles for which this                                                                                                    | is rule applies.                                                                                                    |
|     | Steps:                                                                                                    |                                                                                                    |
|     | Rule Type                                                                                                    | When does this rule apply?                                                                                                   |
|     | Protocol and Ports                                                                                                    |                                                                                                    |
|     | <ul> <li>Action</li> <li>Beefla</li> </ul>                                                                                                    | Domain     Applies when a computer is connected to its corporate domain.                                                     |
|     | <ul> <li>Profile</li> <li>Name</li> </ul>                                                                                                    | ✓ Private                                                                                                    |
|     |                                                                                                    | Applies when a computer is connected to a private network location.                                                          |
|     |                                                                                                    | ✓ Public                                                                                                    |
|     |                                                                                                    | Applies when a computer is connected to a public network location.                                                           |
|     |                                                                                                    |                                                                                                    |
|     |                                                                                                    |                                                                                                    |
|     |                                                                                                    |                                                                                                    |
|     |                                                                                                    |                                                                                                    |
|     |                                                                                                    |                                                                                                    |
|     |                                                                                                    |                                                                                                    |
|     |                                                                                                    | Leam more about profiles                                                                                                    |
|     |                                                                                                    |                                                                                                    |
|     |                                                                                                    |                                                                                                    |
|     |                                                                                                    |                                                                                                    |
|     | <ul> <li>Assign a meani</li> <li>Select "Finish" t</li> </ul>                                                                                                    | ingful name to the rule.<br>to close the dialog box.                                                                         |
|     | Assign a meani     Select "Finish" f     Mew Inbound Rule Wizard     Name     Specify the name and descriptio     Steps:     Rule Type     Protocol and Ports     Action                                                                                                    | ingful name to the rule.<br>to close the dialog box.                                                                         |
|     | <ul> <li>Assign a meani</li> <li>Select "Finish" f</li> <li>Wew Inbound Rule Wizard</li> <li>Name</li> <li>Specify the name and description</li> <li>Steps:</li> <li>Rule Type</li> <li>Protocol and Ports</li> <li>Action</li> <li>Profile</li> </ul>                                                              | <pre>ingful name to the rule. to close the dialog box.  d on of this nule. </pre>                                            |
|     | Assign a meani     Select "Finish" f     Mew Inbound Rule Wizard     Name     Specify the name and descriptio     Steps:     Rule Type     Protocol and Ports     Action     Profile     Name                                                                                                    | <pre> ingful name to the rule. to close the dialog box.  d  no of this rule.  </pre>                                         |
|     | <ul> <li>Assign a meani</li> <li>Select "Finish" f</li> <li>Select "Finish" f</li> <li>New Inbound Rule Wizard</li> <li>Name</li> <li>Specify the name and description</li> <li>Steps:</li> <li>Rule Type</li> <li>Protocol and Ports</li> <li>Action</li> <li>Profile</li> <li>Name</li> </ul>                     | <pre>ingful name to the rule. to close the dialog box.  d  method for this nule.  </pre>                                     |
|     | <ul> <li>Assign a meani</li> <li>Select "Finish" f</li> <li>Select "Finish" f</li> <li>Wew Inbound Rule Wizard</li> <li>Name</li> <li>Specify the name and description</li> <li>Steps:         <ul> <li>Rule Type</li> <li>Protocol and Ports</li> <li>Action</li> <li>Profile</li> <li>Name</li> </ul> </li> </ul> | <pre> ingful name to the rule. to close the dialog box.</pre>                                                                |
|     | <ul> <li>Assign a meani</li> <li>Select "Finish" f</li> <li>Select "Finish" f</li> <li>New Inbound Rule Wizard</li> <li>Name</li> <li>Specify the name and description</li> <li>Steps:         <ul> <li>Rule Type</li> <li>Protocol and Ports</li> <li>Action</li> <li>Profile</li> <li>Name</li> </ul> </li> </ul> | <pre> ingful name to the rule. to close the dialog box.</pre>                                                                |
|     | <ul> <li>Assign a meani</li> <li>Select "Finish" f</li> <li>Select "Finish" f</li> <li>New Inbound Rule Wizard</li> <li>Name</li> <li>Specify the name and description</li> <li>Steps:         <ul> <li>Rule Type</li> <li>Protocol and Ports</li> <li>Action</li> <li>Profile</li> <li>Name</li> </ul> </li> </ul> | <pre> ingful name to the rule. to close the dialog box.</pre>                                                                |
|     | <ul> <li>Assign a meani</li> <li>Select "Finish" to Select "Finish" to Select "Finish" to Select "Finish" to Secify the name and description of Steps:</li> <li>Rule Type</li> <li>Protocol and Ports</li> <li>Action</li> <li>Profile</li> <li>Name</li> </ul>                                                     | <pre>cBack Net&gt; Cancel ingful name to the rule. to close the dialog box. </pre>                                           |
|     | <ul> <li>Assign a meani</li> <li>Select "Finish" to Select "Finish" to Select "Finish" to Select "Finish" to Select "Finish" to Select y the name and description Steps:</li> <li>Rule Type</li> <li>Protocol and Ports</li> <li>Action</li> <li>Profile</li> <li>Name</li> </ul>                                   | <pre> ingful name to the rule. to close the dialog box.</pre>                                                                |
|     | <ul> <li>Assign a meani</li> <li>Select "Finish" if</li> <li>New Inbound Rule Wizard</li> <li>Name</li> <li>Specify the name and description</li> <li>Steps:</li> <li>Rule Type</li> <li>Protocol and Ports</li> <li>Action</li> <li>Profile</li> <li>Name</li> </ul>                                               | <pre></pre>                                                                                                    |
|     | <ul> <li>Assign a meani</li> <li>Select "Finish" i</li> <li>New Inbound Rule Wizard<br/>Name<br/>Specify the name and description</li> <li>Steps:</li> <li>Rule Type</li> <li>Protocol and Ports</li> <li>Action</li> <li>Profile</li> <li>Name</li> </ul>                                                          | <pre>ingful name to the rule. to close the dialog box.</pre>                                                                 |
|     | <ul> <li>Assign a meani</li> <li>Select "Finish" i</li> <li>Wew Inbound Rule Wizard<br/>Name<br/>Specify the name and description</li> <li>Steps:</li> <li>Rule Type</li> <li>Protocol and Ports</li> <li>Action</li> <li>Profile</li> <li>Name</li> </ul>                                                          | <pre>cancel ingful name to the rule. to close the dialog box.  d  o of this rule.  ///// //// //// /// /// /// /// ///</pre> |
|     | <ul> <li>Assign a meani</li> <li>Select "Finish" f</li> <li>New Inbound Rule Wizard</li> <li>Name</li> <li>Specify the name and description</li> <li>Steps: <ul> <li>Rule Type</li> <li>Protocol and Ports</li> <li>Action</li> <li>Profile</li> <li>Name</li> </ul> </li> </ul>                                    | <pre>     leack Nex &gt; Cancel  ingful name to the rule. to close the dialog box.</pre>                                     |
|     | <ul> <li>Assign a meani</li> <li>Select "Finish" f</li> <li>New Inbound Rule Wizard</li> <li>Name</li> <li>Specify the name and description</li> <li>Steps:</li> <li>Rule Type</li> <li>Protocol and Ports</li> <li>Action</li> <li>Profile</li> <li>Name</li> </ul>                                                | <pre> ingful name to the rule. to close the dialog box.</pre>                                                                |

## 4.1.3 Configuring the NTP server

In NTP mode, the network components cyclically and actively retrieve the time from an NTP server – in this case from the PC on which WinCC Professional RT runs. Most S7 CPUs can be synchronized using NTP mode. This requires a connection via Industrial Ethernet.

 Note
 This FAQ lists all S7-300/S7-400 modules that support NTP mode:

 https://support.industry.siemens.com/cs/ww/en/view/28383201

 All S7-1200/S7-1500 modules support NTP mode.

#### Table 4-3

| Step | Action                                                                                                    |
|------|----------------------------------------------------------------------------------------------------|
| 1.   | Log in with a user with administrative rights.                                                                                                    |
| 2.   | <ul> <li>Use the "Windows" + "R" shortcut to open the window for running programs.</li> <li>In the drop-down list, enter "gpedit.msc" to open the Local Group Policy Editor.</li> <li>Select "OK" to confirm your input.</li> </ul> |
|      | 📨 Run                                                                                                    |
|      | Type the name of a program, folder, document, or Internet resource, and Windows will open it for you.                                                                                                    |
|      | Open: gpedit.msc 🗸                                                                                                    |
|      | OK Cancel <u>B</u> rowse                                                                                                    |

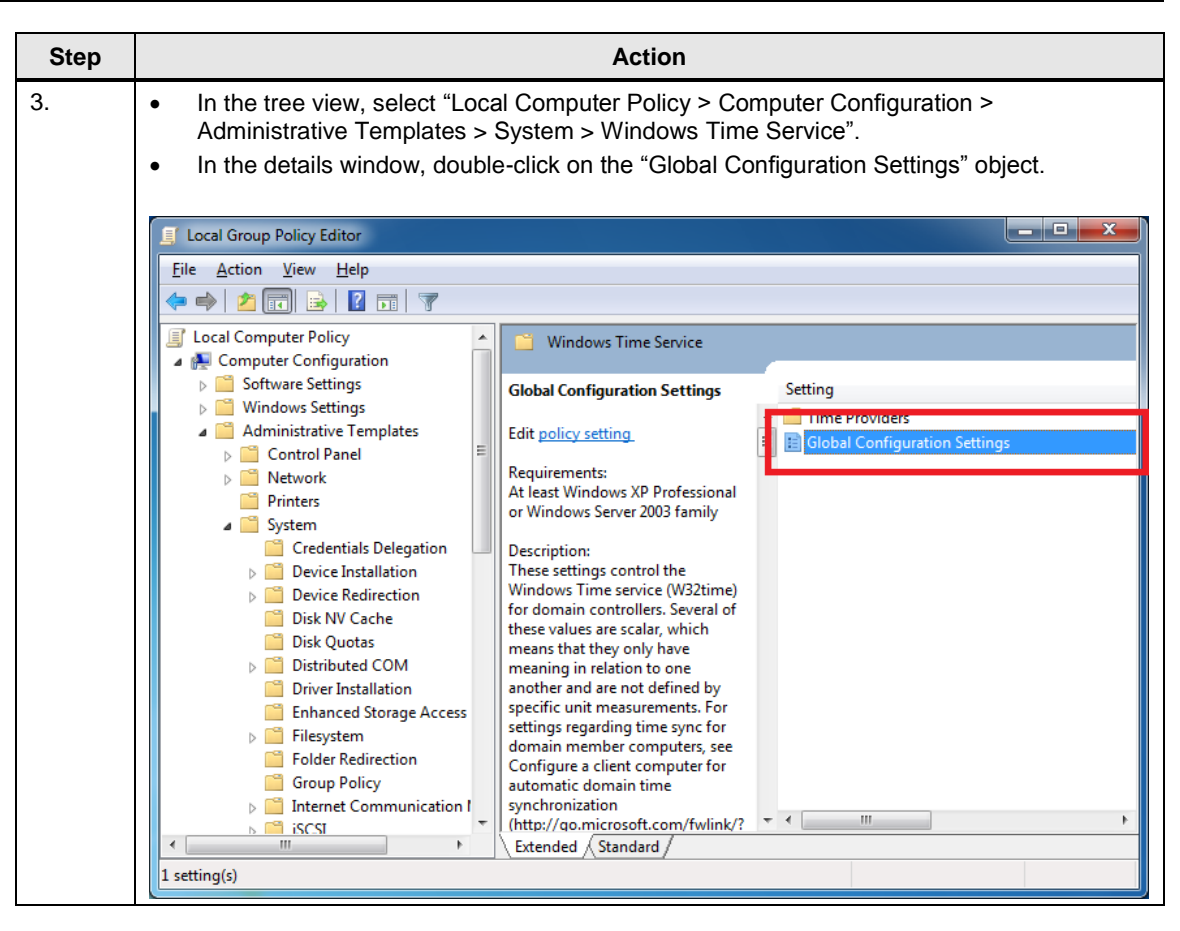

| Step | Action                                                                                                    |
|------|----------------------------------------------------------------------------------------------------|
| 4.   | <ul> <li>Check the "Enabled" option.</li> <li>Make the settings as shown in the screen shot.</li> <li>Select "OK" to confirm your entries.</li> </ul>                                                                                                    |
|      | Global Configuration Settings     Global Configuration Settings     Previous Setting     Next Setting                                                                                                    |
|      | <ul> <li>○ Not <u>Configured</u> Comment:</li> <li>● <u>E</u>nabled</li> <li>▼ <u>Disabled</u></li> </ul>                                                                                                    |
|      | Supported on:     At least Windows XP Professional or Windows Server 2003 family       Options:     Help:                                                                                                    |
|      | Clock Discipline Parameters         FrequencyCorrectRate         3         HoldPeriod         4         and are not defined by specific unit measurements. For settings regarding time sync for domain member computers, see Configure a client computer for automatic domain time synchronization (http://go.microsoft.com/fwlink/?         MaxAllowedPhaseOffset         3         MaxNegPhaseCorrection         4294967295         w         MaxPosPhaseCorrection         4294967295         w         PhaseCorrectRate         2         w         PollAdjustFactor         5         SpikeWatchPeriod         60         w         AnnounceFlags         2         AnnounceFlags         2         and         and coldered by spice and between a time samples for spikes. A time samples is considered to be a spike when the time difference between a time samples and the client's local clock's igreater than that of the |
|      | LocalClockDispersion       10         MaxPollInterval       10         MinPollInterval       10         Image       Considered a spike. Time samples that have time variations larger                                                                                                    |
|      | OK Cancel Apply                                                                                                    |

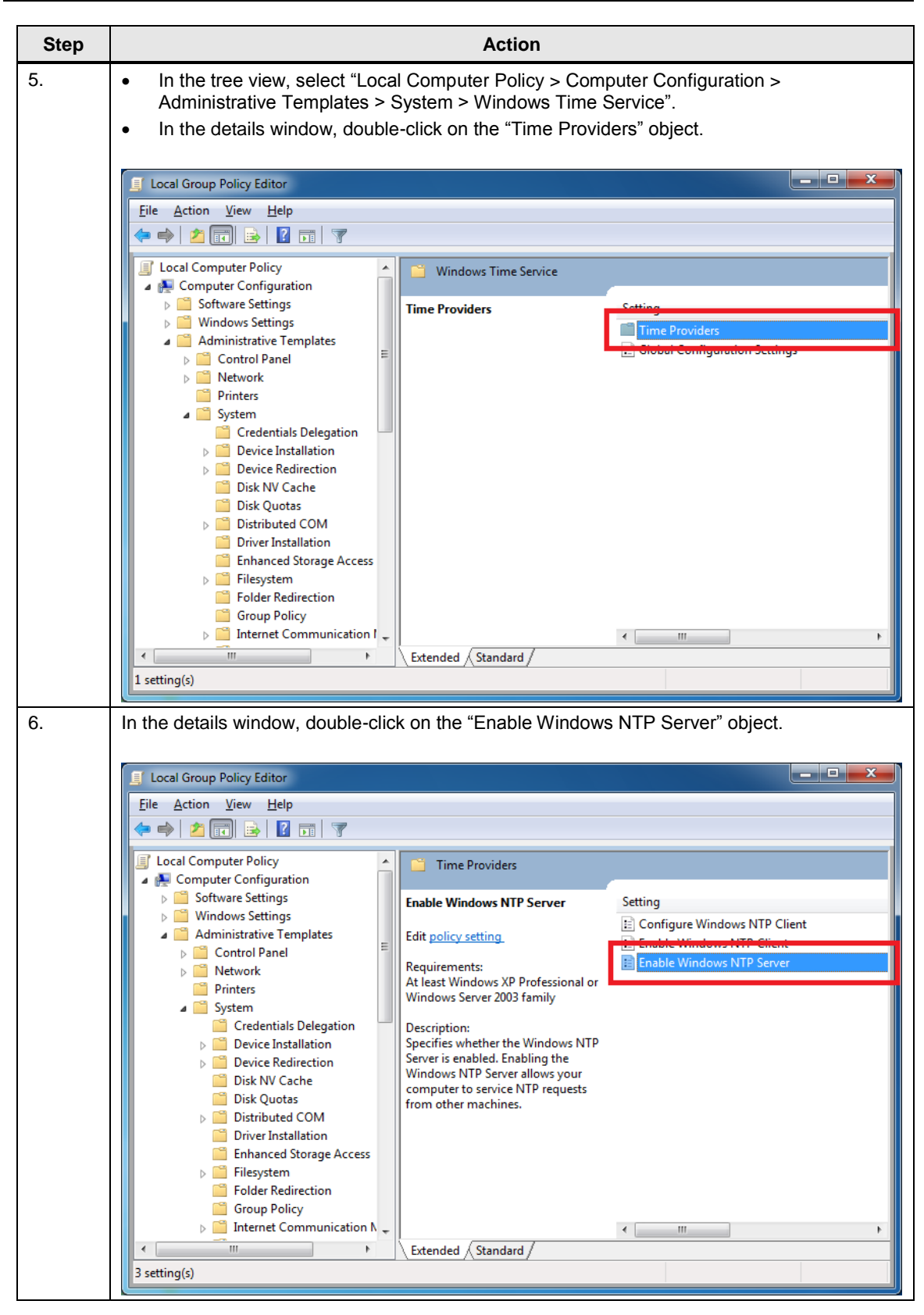

| Step | Action                                                                                                    |
|------|----------------------------------------------------------------------------------------------------|
| 7.   | <ul> <li>Check the "Enabled" option.</li> <li>Select "OK" to confirm your entries.</li> </ul>                                                                |
|      | 📮 Enable Windows NTP Server                                                                                                    |
|      | Enable Windows NTP Server Previous Setting                                                                                                    |
|      | Not <u>C</u> onfigured Comment:                                                                                                    |
|      | <u>D</u> isabled                                                                                                    |
|      | At least Windows XP Professional or Windows Server 2003 family                                                                                               |
|      | Options: Help:                                                                                                    |
|      | Specifies whether the Windows NTP Server is enabled. Enabling<br>the Windows NTP Server allows your computer to service NTP<br>requests from other machines. |
|      | OK Cancel Apply                                                                                                    |

# 4.2 Settings for S7-300/S7-400

Table 4-4

| Step | Action                                                                                                    |
|------|----------------------------------------------------------------------------------------------------|
| 1.   | <ul> <li>Open the CPU device configuration.</li> <li>In the graphical representation of the CPU, select the Ethernet port (marked in green in the figure).</li> </ul>                                   |
|      |                                                                                                    |
| 2.   | <ul> <li>In "Properties &gt; General &gt; Time-of-day synchronization", select the "Enable time-of-day synchronization in NTP mode" option.</li> <li>Enter the IP address of the NTP server.</li> </ul> |
|      | PROFINET-Schnittstelle_1 [PN-IO]                                                                                                    |
|      | General                                                                                                    |
|      | General     F-parameter                                                                                                    |
|      | Ethernet addresses NTP mode  Advanced options                                                                                                    |
|      | Time-of-day synchronization     Image: Enable time-of-day synchronization in NTP mode       Diagnostics addresses     Server 1:     172.16.38.1                                                         |
|      | Server 2: 0 . 0 . 0 . 0                                                                                                    |
|      | Server 3: 0 . 0 . 0 . 0<br>Server 4: 0 . 0 . 0 . 0                                                                                                    |
|      | Update cycle: 10 s                                                                                                    |
|      |                                                                                                    |

| Step | Action                                                                                                    |
|------|----------------------------------------------------------------------------------------------------|
| 3.   | <ul> <li>In the Project tree, select the "Online &amp; Diagnostics" area of your CPU.</li> <li>In "Online access", select the appropriate parameters of your connection.</li> <li>Select "Go online" to connect to your CPU.</li> <li>Select "Functions &gt; Set time of day" to check the module time of your CPU.</li> </ul> |
|      | Online access       Set time of day         > Diagnostics       Functions         Assign IP addr       Set time of day         Firmware upd       Firmware upd         Assign name       (UTC+01:00) Amsterdam, Berlin, Bern, Rom, Stockholm, Wien          Reset to facto       February 20 , 2013                            |
|      | Module time         February 20, 2013         Take from PG/PC         Apply                                                                                                    |

# 4.3 Settings for S7-1200/S7-1500

Table 4-5

| Step | Action                                                                                                    |  |  |
|------|----------------------------------------------------------------------------------------------------|--|--|
| 1.   | <ul> <li>Open the CPU device configuration.</li> <li>In the graphical representation of the CPU, select the Ethernet port (marked in green in the figure).</li> </ul>                                                                                                    |  |  |
|      | SIEMENS SIMATIC S7-1200                                                                                                    |  |  |
|      |                                                                                                    |  |  |
|      | ■ DC/DC/Riy                                                                                                    |  |  |
|      |                                                                                                    |  |  |
| 2.   | <ul> <li>In "Properties &gt; General &gt; Time-of-day synchronization", select the "Enable time-of-day synchronization in NTP mode" option.</li> <li>Enter the IP address of the NTP server.</li> </ul>                                                                                                    |  |  |
|      | PROFINET-Schnittstelle_1  General General General                                                                                                    |  |  |
|      | Ethernet addresses       Ime synchronization         Advanced       Ime synchronization         Time synchronization       Enable time-of-day synchronization using NTP mode         Server 1:       172.16.38.1         Server 2:       0.0.0.0         Server 3:       0.0.0.0         Server 4:       0.0.0.0         Update interval:       10 |  |  |

| Step |                                                                                                    | Action                                                                                                    |
|------|----------------------------------------------------------------------------------------------------|----------------------------------------------------------------------------------------------------|
| 3.   | <ul> <li>In the Project tree</li> <li>In "Online access</li> <li>Select "Go online</li> <li>Select "Functions</li> </ul>        | e, select the "Online & Diagnostics" area of your CPU.<br>s", select the appropriate parameters of your connection.<br>s" to connect to your CPU.<br>s > Set time of day" to check the module time of your CPU. |
|      | Online access<br>Diagnostics<br>Functions<br>Assign IP addr<br>Set time of day<br>Firmware upd<br>Assign name<br>Reset to facto | Set time of day<br>PG/PC time:<br>(UTC+01:00) Amsterdam, Berlin, Bern, Rom, Stockholm, Wien v<br>February 20, 2013 04:22:25 PM v                                                                                |
|      |                                                                                                    | Module time         February 20, 2013         Take from PG/PC         Apply                                                                                                    |

#### 5 Appendix

#### 5.1 Service and support

#### **Industry Online Support**

Do you have any questions or need assistance?

Siemens Industry Online Support offers round the clock access to our entire service and support know-how and portfolio.

The Industry Online Support is the central address for information about our products, solutions and services.

Product information, manuals, downloads, FAQs, application examples and videos - all information is accessible with just a few mouse clicks: support.industry.siemens.com

#### **Technical Support**

The Technical Support of Siemens Industry provides you fast and competent support regarding all technical gueries with numerous tailor-made offers - ranging from basic support to individual support contracts. Please send queries to Technical Support via Web form:

www.siemens.com/industry/supportrequest

#### SITRAIN – Training for Industry

We support you with our globally available training courses for industry with practical experience, innovative learning methods and a concept that's tailored to the customer's specific needs.

For more information on our offered trainings and courses, as well as their locations and dates, refer to our web page: www.siemens.com/sitrain

#### Service offer

Our range of services includes the following:

- Plant data services
- Spare parts services
- Repair services .
- On-site and maintenance services
- Retrofitting and modernization services .
- Service programs and contracts

You can find detailed information on our range of services in the service catalog web page:

support.industry.siemens.com/cs/sc

#### Industry Online Support app

You will receive optimum support wherever you are with the "Siemens Industry Online Support" app. The app is available for Apple iOS, Android and Windows Phone:

support.industry.siemens.com/cs/ww/en/sc/2067

# 5.2 Links and literature

Table 5-1

| No. | Торіс                                                                                                    |
|-----|----------------------------------------------------------------------------------------------------|
| \1\ | Siemens Industry Online Support<br>https://support.industry.siemens.com                                                                                                    |
| \2\ | Link to this entry page of this application example <u>https://support.industry.siemens.com/cs/ww/en/view/69864408</u>                                                                     |
| \3\ | Local time/system time in WinCC Runtime Professional <a href="https://support.industry.siemens.com/cs/ww/en/view/59558655">https://support.industry.siemens.com/cs/ww/en/view/59558655</a> |
| \4\ | CPUs that support NTP<br>https://support.industry.siemens.com/cs/ww/de/view/17990844                                                                                                    |

# 5.3 Change documentation

Table 5-2

| Version | Date    | Modifications                                                    |
|---------|---------|------------------------------------------------------------------|
| V1.0    | 02/2013 | First version                                                    |
| V1.1    | 03/2019 | New Entry-ID and form, revised chapter "Setting the Time of Day" |